## OpenModelicaの使用準備及び動作確認

OpenModelica は、スウェーデンで開発、管理されているオープンソースのモデルベース デザインツールです。熱回路網の作成はもちろん、電気・電子回路のモデル化等を行うこと ができ、電気-熱連成シミュレーションを実施可能です。「伝熱解析の基礎と演習 中級コー ス」では、その演習で OpenModelica を使用します。本資料では、その使用準備及び動作確 認について説明します (インストールを終えられていない方については、講師のデモをご覧 頂くことになります)。

- ※ 本資料では、2025 年 2 月 6 日現在の最新版である 64-bit 版 OpenModelica v1.24.4 のイン ストール及び動作確認手順を示します(Windows 11 もしくは Windows 10 64-bit を想定 しています)。
- ※ 64-bit 版 OpenModelica v1.24.4 のインストーラは 1.85GB あり、インストールに必要な空 き容量はさらに 7.4GB です。十分な空き容量を確保してから作業に入ってください。
- ※ OpenModelicaの使用には、メインメモリ 8GB 以上の PC の利用をお薦めします。

O. OpenModelica のインストール準備(Windows ユーザアカウントの作成)

OpenModelica はスウェーデンで開発されているソフトウェアで、日本語を含む 2 バイト 文字に対応していません。そのため、OpenModelica インストールに使用する Windows のユ ーザアカウント名も 2 バイト文字を使用すべきではありません。

例) ashiKaga201 → 2バイト文字を含んでいない。このユーザアカウントを使用できます。
授業用 → 2バイト文字を含んでいる。このユーザアカウントは使用できません。
太郎 2039 → 2バイト文字を含んでいる。このユーザアカウントは使用できません。

普段使用しているユーザアカウントに 2 バイト文字を含む場合には、半角の英数字文字 のみのユーザアカウントを作成し、そのユーザアカウントにログインして、OpenModelica を インストール及び使用する必要があります。その場合には、以下の手順を行ってください。 ユーザアカウントを作成する必要がない場合には、「1. OpenModelica のダウンロード」に 進んでください。 1. OpenModelica のダウンロード(手順①、②)

OpenModelica は、 Open Source Modelica Consortium (OSMC)の Web ページ (<u>https://openmodelica.org/</u>) からダウンロードできます。ここでは、OpenModelica v1.24.4の ダウンロード方法を説明します。

- ※ OpenModelica を使用する Windows ユーザアカウントでログインして、作業を行ってく ださい。
- 以下の URL にアクセスしてください。 https://build.openmodelica.org/omc/builds/windows/releases/1.24/4/64bit/
- ② 表示されたページ内の OpenModelica-v1.24.4-64bit.exe をクリックし、ダウンロードを開始してください(ファイルサイズが 1.85GB あります)。

## 2. OpenModelica のインストール手順(手順③~⑪)

OpenModelica をインストールする手順を説明します。

- ※ OpenModelica を使用する Windows ユーザアカウントでログインして、作業を行ってく ださい。
- ③ OpenModelica インストーラ(OpenModelica-v1.24.4-64bit.exe)をダウンロードしたフォ ルダに移動してください。
- ④ OpenModelica インストーラを右クリックしてください。すると、右クリックメニュー が表示されるので、「管理者として実行」をクリックしてください(図1)。

<注意>

「管理者として実行」をクリックした際、パスワードを聞かれた場合には、使用しているユ ーザアカウントが管理者権限を有していません。ユーザアカウントに管理者権限を設定し てからインストールをやり直してください。

| ⁰♥ OpenModelica-v1.24.4-64bit |                    |   |
|-------------------------------|--------------------|---|
|                               | ■ 開く Enter         | r |
|                               | 菅理者として実行 □ □       |   |
|                               | 🔗 スタート メニューにピン留めする |   |
| 図1管理                          | 者として実行             |   |

<補足>

Windows のバージョンによっては、このソフトウェアを実行するか否か確認してくること があります。いずれの場合も「実行」「はい」もしくはそれと同等の選択肢を選択してくだ さい。

このあと、OpenModelicaのインストーラを起動するメッセージが表示され(図2)、その後、 OpenModelica1.24.4-64bit Setup ウィンドウが現れます(図3)。

⑤ 図3のウィンドウ下部にある「Next>」ボタンをクリックしてください。

すると、図4のようにウィンドウ内の表示が切り替わります。

⑥ 図4のウィンドウ下部にある「Next>」ボタンをクリックしてください。

<注意>

図 4 のウィンドウ内左下寄りに「Space required: 7.4 GB」とある通り、インストールには 7.4GB の空き容量が必要です。その下に表示されている「Space available:」には使用するパ ソコンの (ハードディスクや SSD の) 空き容量が示されています。空き容量が 7.4GB より 少ない場合には、この先のインストール作業を進めることはできません。空き容量を作って からインストールをやり直してください。

|                                       |                                                                                                    | <b>○M</b><br>図 2 イン                                                                                    | Please wai<br>verif<br>イストーラ                    | t while Setup is loading<br>fying installer: 70%<br>を起動するメッセージ                                     |                                                               |                   |       |
|---------------------------------------|----------------------------------------------------------------------------------------------------|----------------------------------------------------------------------------------------------------|-------------------------------------------------|----------------------------------------------------------------------------------------------------|---------------------------------------------------------------|-------------------|-------|
| ○M OpenModelica1.24.4-64bit           | Setup                                                                                                    | _                                                                                                    | □ ×                                             | M OpenModelica1.24.4-64bit Setup                                                                   |                                                               | - 0               | ×     |
| Con Compension                        |                                                                                                    |                                                                                                    |                                                 | Choose Install Location                                                                            |                                                               |                   |       |
| · · · · · · · · · · · · · · · · · · · | Setup                                                                                                    | penmodelica I.2                                                                                        | 4.4-04DIT                                       | Choose the folder in which to install OpenMo                                                       | delica 1.24.4-64bit.                                          |                   | OM    |
| Modelic                               | The installer will guide<br>install OpenModelica 1.<br>The package includes (<br>compilation and simulai<br>software. | you through the steps r<br>24.4-64bit on your com<br>OpenModelica, a Modelic<br>tion environment based | equired to<br>puter.<br>ca modeling,<br>on free | Setup will install OpenModelica 1.24.4-64bit in<br>folder , click Browse and select another folder | I the following folder. To inst<br>r. Click Next to continue. | tall in a differe | nt    |
| 7                                     |                                                                                                    |                                                                                                    |                                                 | Destination Folder                                                                                 |                                                               |                   |       |
| <b>D</b>                              |                                                                                                    |                                                                                                    |                                                 | C:¥Program Files¥OpenModelica1.24.4-6                                                              | Abit                                                          | Browse            |       |
|                                       |                                                                                                    |                                                                                                    |                                                 | Space required: 7.4 GB                                                                             |                                                               |                   |       |
|                                       |                                                                                                    |                                                                                                    |                                                 | Space available: 139.5 GB                                                                          |                                                               |                   |       |
|                                       |                                                                                                    |                                                                                                    |                                                 | Copyright 2025 OpenModelica —                                                                      |                                                               |                   |       |
|                                       |                                                                                                    | Next >                                                                                                 | Cancel                                          |                                                                                                    | < Back Next                                                   | > C               | ancel |

図 3 OpenModelica1.24.4-64bit Setup 画面 1

図 4 OpenModelica1.24.4-64bit Setup 画面 2

図5のようにウィンドウ内の表示が切り替わります。

⑨ 図5のウィンドウ下部にある「Install」ボタンをクリックしてください。

ここで、図 6 のようにウィンドウ内の表示が切り替わり、インストール作業が開始されま す。インストール完了まで早ければ10分程度ですが、パソコンの性能によっては1時間程 度かかる場合もあります。インストールが完了すると、図7のようにウィンドウ内の表示が 切り替わり、「Next>」ボタンがアクティブになります。

⑩ 図7のウィンドウ下部にある「Next>」ボタンをクリックしてください。

図8のようにウィンドウ内の表示が切り替わります。

① 図 8 のウィンドウ下部にある「Finish」ボタンをクリックしてください。以上で、
OpenModelica のインストールは完了です。

| M OpenModelica1.24.4-64bit Setup                             | -                                       |          | ×           |
|--------------------------------------------------------------|-----------------------------------------|----------|-------------|
| Choose Start Menu Folder                                     |                                         |          | <b>0</b> 14 |
| Choose a Start Menu folder for the Open                      | Modelica 1.24.4-64bit shortcuts.        |          |             |
| Coloct the Start Manu folder in which you                    | would like to create the program's shor | touto Va |             |
| can also enter a name to create a new fo                     | older.                                  | icuis. n | ju          |
| OnenModelica                                                 |                                         |          |             |
| 7-7in                                                        |                                         |          | -           |
| Accessibility                                                |                                         |          |             |
| Accessories<br>Administrative Tools                          |                                         |          |             |
| Canon G3060 series マニュアル                                     |                                         |          |             |
| Canon Utilities                                              |                                         |          |             |
| 1 000 0010r V 0173                                           |                                         |          |             |
| Code_Aster V2023<br>Dell                                     |                                         |          |             |
| Code_Aster V2023<br>Dell<br>ESET                             |                                         |          |             |
| Code_Aster V2023<br>Dell<br>ESET<br>FortiClient<br>IrfanView |                                         |          |             |

図 5 OpenModelica1.24.4-64bit Setup 画面 3

| OpenModelica1.24.4-64bit Setup    |        | -      |        |
|-----------------------------------|--------|--------|--------|
| Installation Complete             |        |        |        |
| Setup was completed successfully. |        |        | OM     |
| Completed                         |        |        |        |
|                                   |        |        |        |
| Show details                      |        |        |        |
|                                   |        |        |        |
|                                   |        |        |        |
|                                   |        |        |        |
|                                   |        |        |        |
|                                   |        |        |        |
| Copyright 2025 OpenModelica       |        |        |        |
|                                   | < Back | Next > | Cancel |

図 7 OpenModelica1.24.4-64bit Setup 画面 5

| ■ OpenModelica1.24.4-64bit Setup                    |                | _      |        |
|-----------------------------------------------------|----------------|--------|--------|
| Installing                                          |                |        |        |
| Please wait while OpenModelica 1. 24. 4-64bit is be | ing installed. |        | OM     |
| Extract: mingw_osgdb_pvr.dll 100%                   |                |        |        |
|                                                     |                |        |        |
| Show details                                        |                |        |        |
|                                                     |                |        |        |
|                                                     |                |        |        |
|                                                     |                |        |        |
|                                                     |                |        |        |
|                                                     |                |        |        |
|                                                     |                |        |        |
|                                                     |                |        |        |
| Copyright 2025 OpenModelica ————                    |                |        |        |
|                                                     | < Back         | Next > | Cancel |
|                                                     |                |        |        |

図 6 OpenModelica1.24.4-64bit Setup 画面 4

| M OpenModelica1.24.4-64bit | Setup                                                                                                    | -         |                 | ×  |  |  |
|----------------------------|----------------------------------------------------------------------------------------------------|-----------|-----------------|----|--|--|
| <u>8</u>                   | Completing OpenModelica1.24.4-64bi<br>Setup                                                                              |           |                 |    |  |  |
| OpenModel                  | OpenModelica 1. 24, 4-64bit has been in<br>computer.<br>Click Finish to close Setup.<br>Start OpenModelica Connection Ed | stalled o | n your<br>Edit) |    |  |  |
|                            | < Back Fini                                                                                                    | sh 🖓      | Cano            | el |  |  |

図 8 OpenModelica1.24.4-64bit Setup 画面 6

## 3. OpenModelicaの動作確認手順(手順12、13)

OpenModelica にはインストール後、すぐに使用できるサンプルモデルがあります。ここでは、Motor サンプルモデルを用いて、動作確認を行います。

「2. OpenModelica のインストール手順」の手順⑪の後、OpenModelica が自動的に起動さ れます。しばらくすると、図9のような OpenModelica の起動画面が現れ、続いて、図10の ように OpenModelica Connection Editor (通称 OMEdit) ウィンドウが開きます。

<補足: OpenModelica を閉じてしまい、図 9~10 の画面の出し方がわからない場合> OpenModelica は、Windows メニューから起動することができます(図 11)。アプリケーショ ンはアルファベット順に並んでいるので、O まで移動し、OpenModelica のフォルダを見つ けたらクリックし、その中にある OpenModelica Connection Editor をクリックします。これ で、OpenModelica を起動することができます。

 12 Motor サンプルモデルは、OMEdit ウィンドウ内左側のライブラリブラウザ内の図 12 の 位置にあります。ダブルクリックして Motor サンプルモデルを開いてください。

すると、Motor タブが開き、サンプルモデルの中身が表示されます(図13)。

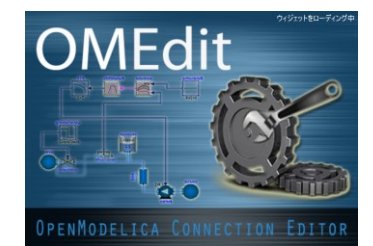

図9 OpenModelica の起動画面

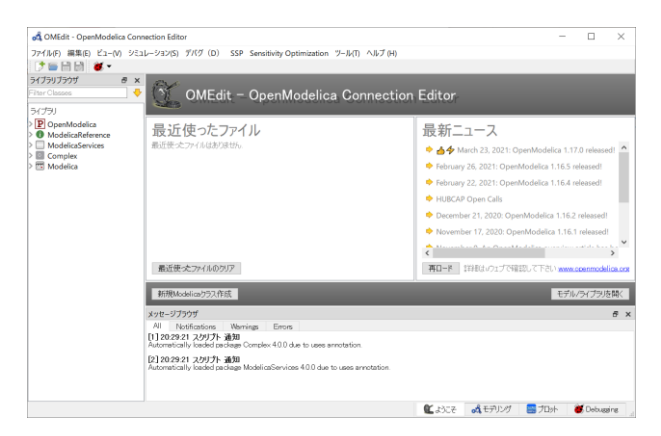

図 10 OMEdit ウィンドウ

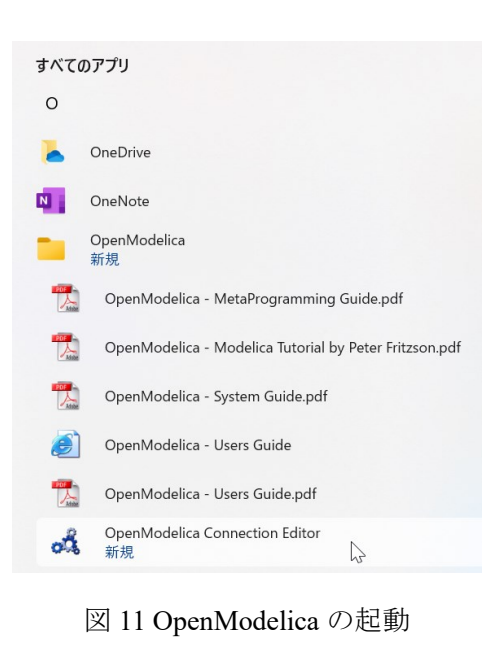

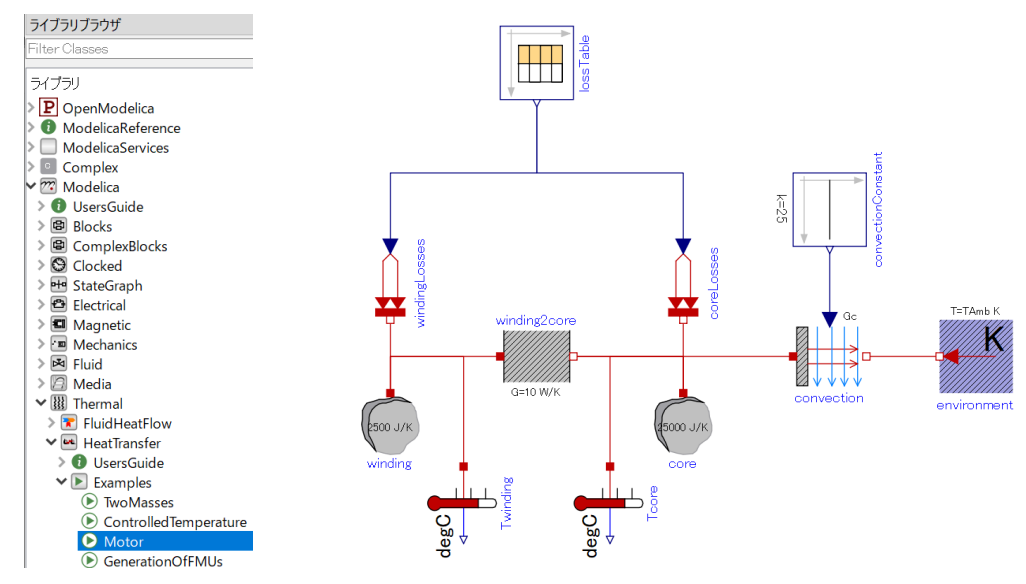

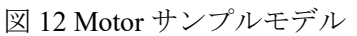

の格納位置

図 13 Motor サンプルモデル

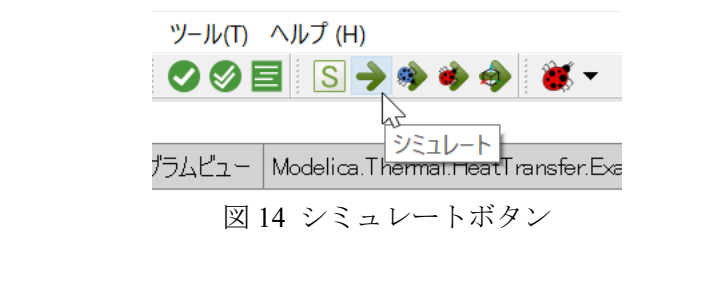

| Messag                                | Jes         |          |              |             |             |      |            |           |    |                  |
|---------------------------------------|-------------|----------|--------------|-------------|-------------|------|------------|-----------|----|------------------|
| All                                   | Notifica    | ations   | Warnings     | Errors      | Motor 🗵     |      |            |           |    |                  |
| Simul                                 | ation of Mo | odelica… | ·amples.Moto | r finished. | 100%        |      | シミュレーション   | ンをキャンセル   |    | Open Output File |
| コン                                    | パイル         | 出力       |              |             |             |      |            |           |    |                  |
| Th                                    | e initi     | alizat   | tion finis   | hed suc     | cessfully w | vith | out homoto | opy metho | d. |                  |
| > ##                                  | # STATI     | STICS    | ###          |             |             |      |            |           |    |                  |
| The simulation finished successfully. |             |          |              |             |             |      |            |           |    |                  |
|                                       |             |          |              |             |             |      |            |           |    |                  |

図 15 シミュレーション完了時の表示

③ OMEdit ウィンドウ上部の「シミュレート」ボタンを押してください(図14)。

すると、シミュレーション出力ウィンドウが表示されます。そして、シミュレーション実行 が正常終了すると、図 15 のように表示されます(画面サイズが小さい場合には、図 15 の一 部のみしか表示されない場合もあります)。

以上で、OpenModelica の動作確認は完了です。